## Кадыркулова Нургүл Козубековна

Ош технологиялык университети

Аралыктан окутуу менен окуучулардын жана студенттердин билимин көзөмөлдөөдө LearnPress программасын колдонуу

#### Теманын максаты:

Аралыктан окутууда заманбап маалыматтык технологияларынын жардамы менен билим сапатын жогорулатуу.

Каралуучу суроолор:

 WordPress программасы боюнча кыскача түшүндүрмө;
 LearnPress системасын колдонуудагы көрсөтмөлөр жана ке,ештер;

> WordPress программасын аралыкта окутууда колдонуу;

### WordPress деген эмне?

WordPress – бул контенттерди башкаруучу акысыз система. Система РНР-де жазылган, берилиштер базасынын сервери – MySQL; 2 нускалуу GNU GPL(General Public License) тастыктама менен чыккан. Колдонуу чөйрөсү блогдордон баштап бир топ татаал жаңылык булактарына, а түгүл интернет-дүкөндөргө чейин камтыйт. Ичинде орнотулган "темалар" жана "плагиндер" менен ке ири функциялуу жана татаал долбоорлорду түзүүгө болот. WordPress программасында сайт түзүү өтө ы гайлуу.

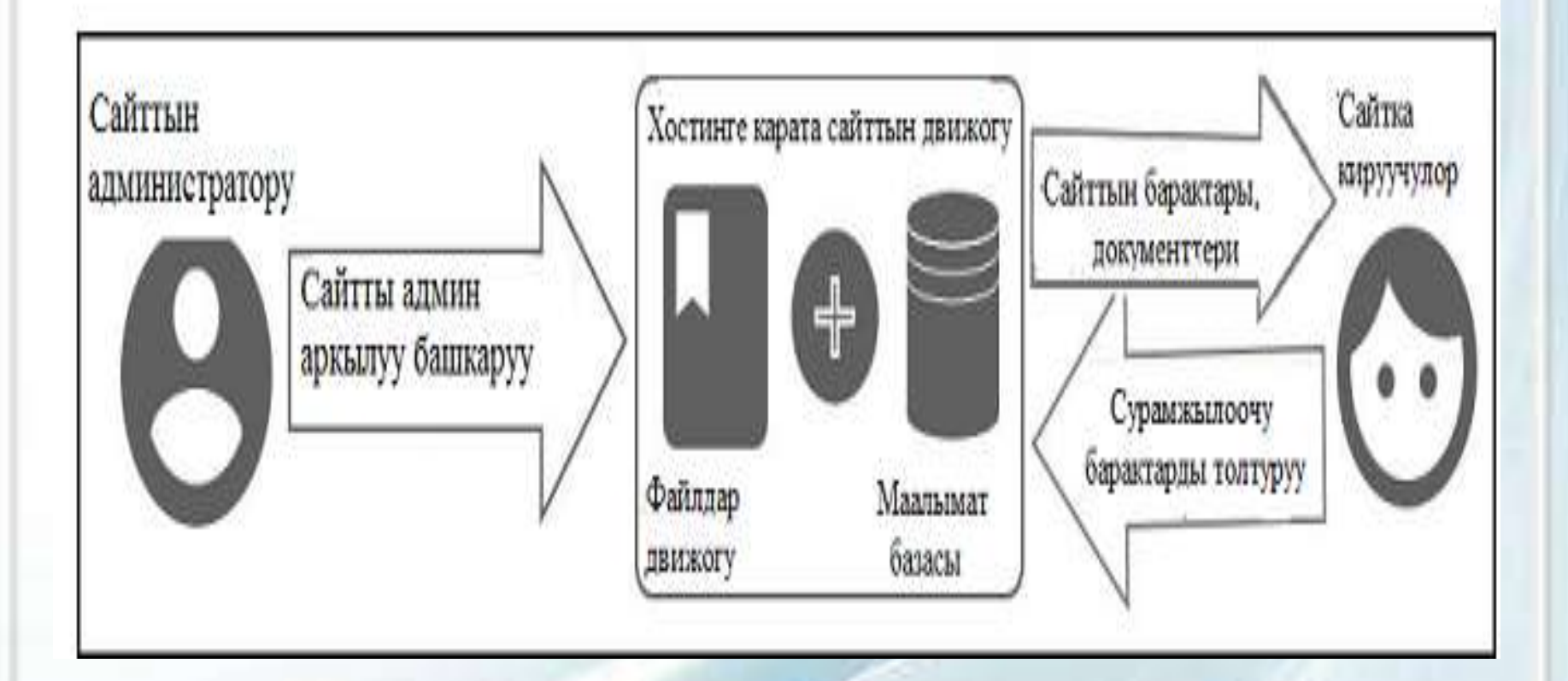

1- сүрөт. WordPress системасынын иштөө схемасы

T 4 6

# WordPress программасынын өзгөчөлүк жактары:

- Акысыз пайдалануу.
- Жөнөкөй орнотуу жана колдонуу.
- Кроссплатформалуу.
- Камтылган редакторлуу.
- Популярдуу.

### WordPress программасынын эки түрү бар: WordPress. org WordPress. com *РНР*-де Блогер, программа, MySQL маалымат базасы шаблондор менен менен

WordPress.com жана WordPress.org нускаларынын иштөө мүмкүнчүлүктөрү.

1) WordPress.com - бул блог, хостинг же домендер менен өзгөртүп иштөө мүмкүнчүлүгүнө ээ.

2) WordPress.org - бул программаны (же блог аянтчаны) жүктөө менен плагиндерди жана теманын өзгөчөлүктөрүн пайдаланып иштөө мүмкүнчүлүгүнө ээ.

Интернет тиркемеси катары WordPress контенттерди башкаруучу системанын плагиндеринин бири болуп LearnPress эсептелет. LearnPress окуу курстарынын долбоорун түзүү үчүн колдонулат. WordPress тин жардамында түзүлгөн окуу курстук программанын түзүлүшү боюнча кыскача түшүндүрүп кетсем.

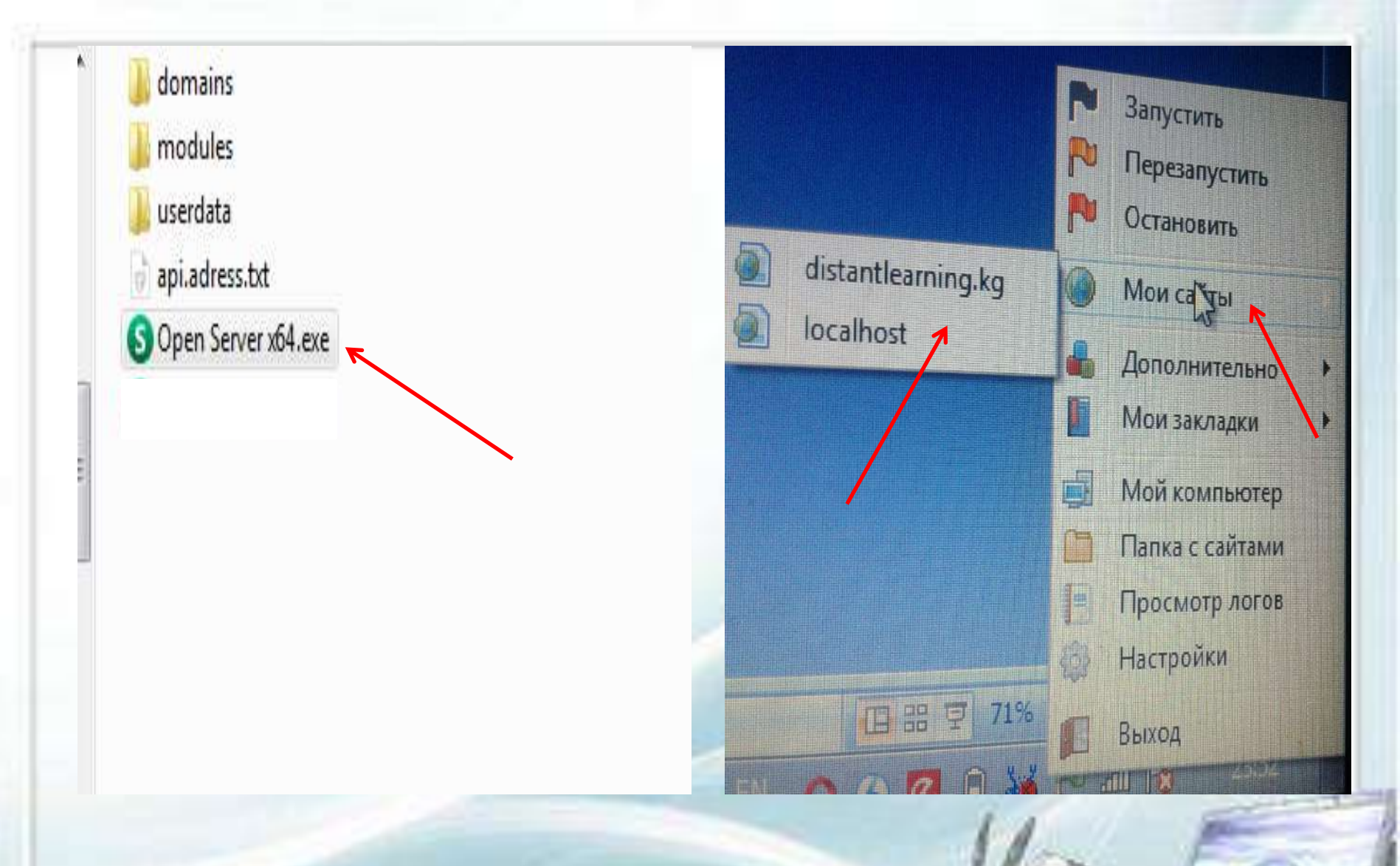

2 - сүрөт. Программаны иштетүүдөгү биринчи баскычтар

| 🕅 🙆 ОшТУ 🖌 Настроить 😳 18 🜹 1 🕂                 | Добавить 🖉 Редактировать страницу                  | 🖳 Translate Page Привет, admin 📃                           |
|-------------------------------------------------|----------------------------------------------------|------------------------------------------------------------|
| ОшТУ Дистанционное обуч                         | ение                                               |                                                            |
| Учеба Учителя Рейтинг Магаз<br>СЛЕДИТЕ ЗА НАМИ: | ин                                                 |                                                            |
| Q Укажите что ищете и нажмите Enter             |                                                    |                                                            |
| — Профессиональная переподготовка               | <sup>аdmin</sup><br>• Администрирование<br>• Курсы | Здравствуйте <b>admin</b> (not admin? <mark>Выйти</mark> ) |
| — Курсы<br>— Повышение квалификации             | <ul><li>Тесты</li><li>Заказы</li></ul>             |                                                            |
| — Сертификации                                  | • Установки                                        | 1000                                                       |

## 3 - сүрөт. Курска кирүүнүн башкы бети

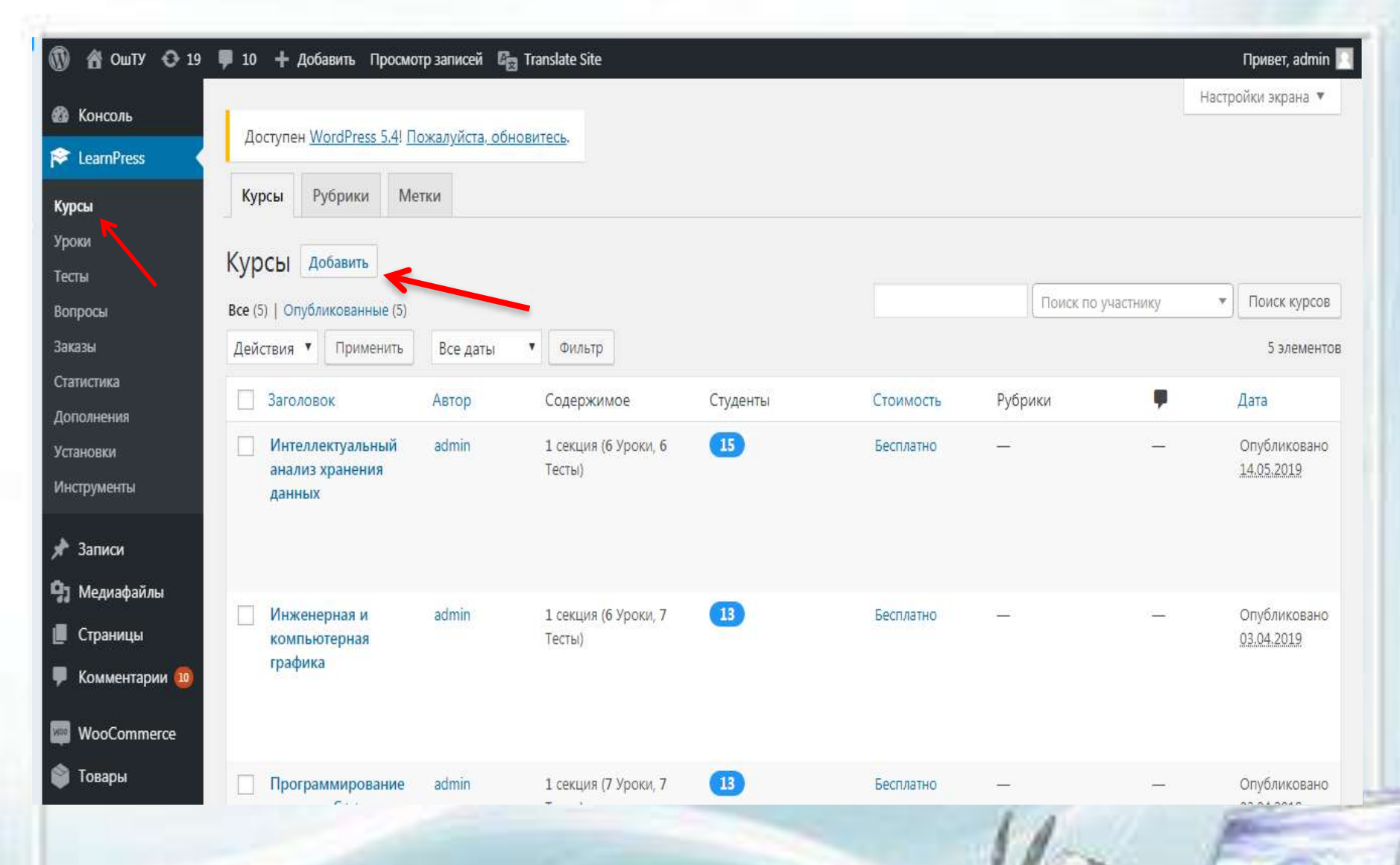

4 - сүрөт. Курстун ичине предметтерди жайгаштыруу

| 🕅 省 ОшТУ 🔂 19            | 🕊 1 🕂 Добавить Просмотреть курс 🕼 Translate Site                                                                                                    | Привет, admin                                                                              |
|--------------------------|----------------------------------------------------------------------------------------------------|--------------------------------------------------------------------------------------------|
| 🚯 Консоль                |                                                                                                    | Настройки экрана 🔻                                                                         |
| 📚 LearnPress 🛛 🗸         | Доступен <u>WordPress 5.4</u> ! <u>Пожалуйста, обновитесь</u> .                                                                                                    |                                                                                            |
| Курсы                    | Курсы Рубрики Метки                                                                                                    |                                                                                            |
| Уроки<br>Тесты           | Править курс добавить                                                                                                    |                                                                                            |
| Вопросы                  | Интеллектуальный анализ хранения данных                                                                                                    | Опубликовать 🔺                                                                             |
| Заказы<br>Статистика     | Постоянная ссылка: <u>http://distantlearning.kg/courses/интеллектуальныйализ-хранения-да/</u> Изменить                                                                              | Просмотреть изменения                                                                      |
| Дополнения<br>Хатанария  | Эл Добавить медиафайл Визуально Текс                                                                                                    | Статус: Опубликовано <u>Изменить</u><br>т                                                  |
| установки<br>Инструменты | Абзац 🔻 В І 🗄 🗄 🕊 🗮 🖉 🗮 🧱                                                                                                    | Видимость: Открыто Изменить                                                                |
| <b>A</b> a               | ABE — <u>A</u> ▼ 🛱 🖉 Ω 🚝 🏗 🥎 🧨 🕑                                                                                                    | <ul> <li>Редакции: 2 <u>Просмотреть</u></li> <li>Опубликовано: 14.05 2019 08:21</li> </ul> |
| 🗶 Записи                 | Дисциплина «Интеллектуальный анализ и хранилища данных» является вариативной дисциплиной и                                                                                          | ИЗМЕНИТЬ                                                                                   |
| 📕 Страницы               | входит в цикл «общенаучных» дисциплин для магистерской программы «Системы корпоративного<br>управления». Общая трудоемкость освоения лисциплины составляет 45 часов. Учебным планом | <u>Удалить</u><br>Обновить                                                                 |
| 루 Комментарии 1          | предусмотрены лекционные занятия (15 часов), лабораторные (30 часов) и реализуется на 2 курсе в 3                                                                                   | Рубрики курсов                                                                             |
| WooCommerce              | семестре.                                                                                                    |                                                                                            |
| 鄻 Товары                 | Основная цель курса: формирование у магистрантов теоретических знаний, практических умений и навыков по применению современных методов интеллектуального анализа данных в различных | часто используемые                                                                         |
|                          |                                                                                                    | A Store                                                                                    |

# 5 - сүрөт. Окуу предметти боюнча мааламат киргизүү терезече

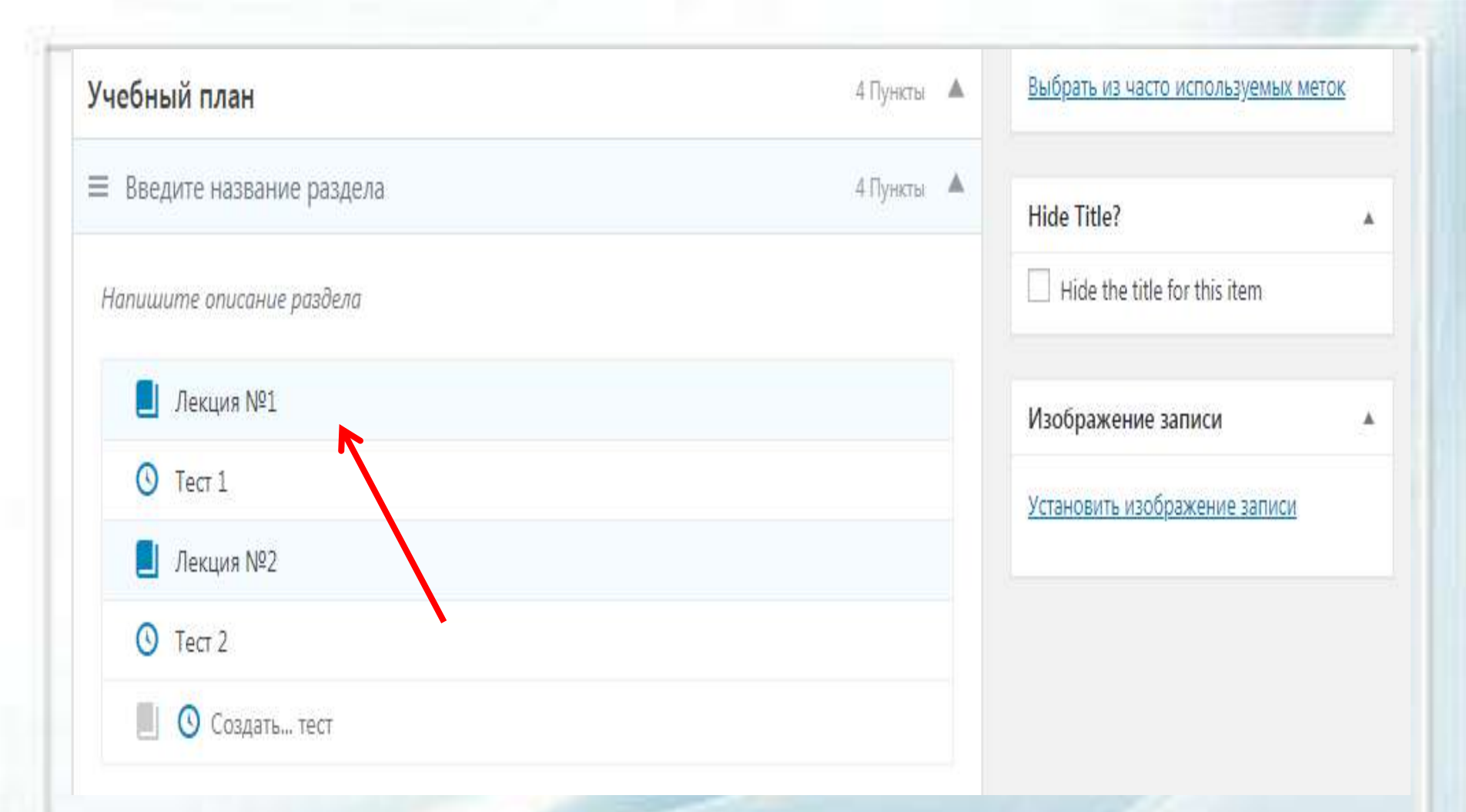

#### 6 - сүрөт. Сабактарды жайгаштыруу терезече

T 4 1 4

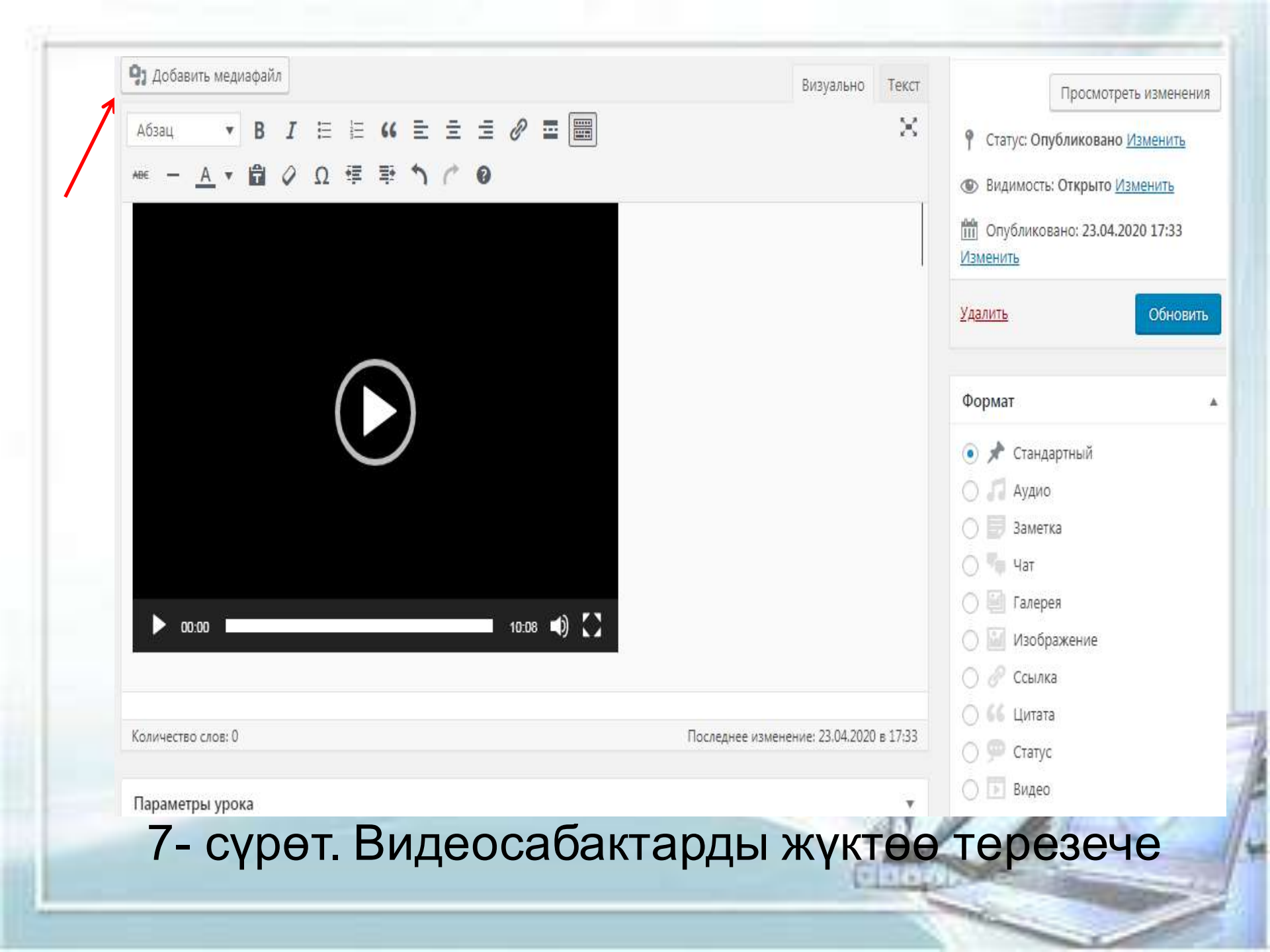

| 1, Bonpoc 1    |            | Single Choice                                                |
|----------------|------------|--------------------------------------------------------------|
| # Текст ответа | Правильно? | Установки                                                    |
| 1. Name        | Q          | Содержимое Вопроса                                           |
| 2. Height      | ۲          | Какого поля нет во вкладке ffields диалогового окна таблицы? |
| 3. Index       | 0          |                                                              |
| 4. Type        | 0          | Оценка За Этот Вопрос                                        |
| Добавить опцию |            | 1                                                            |
|                |            | Оценка за правильный ответ.                                  |

Statement of Colomb

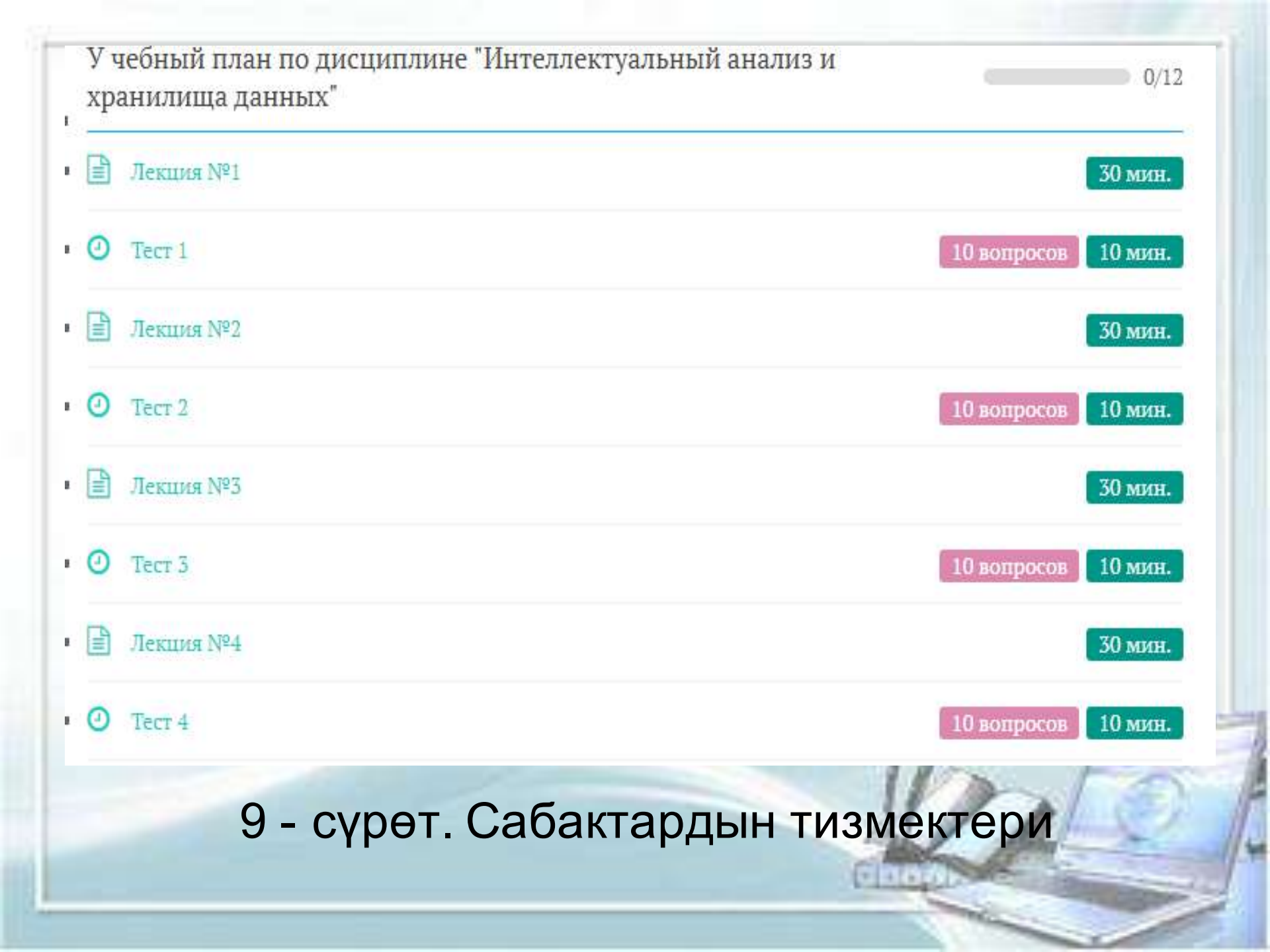

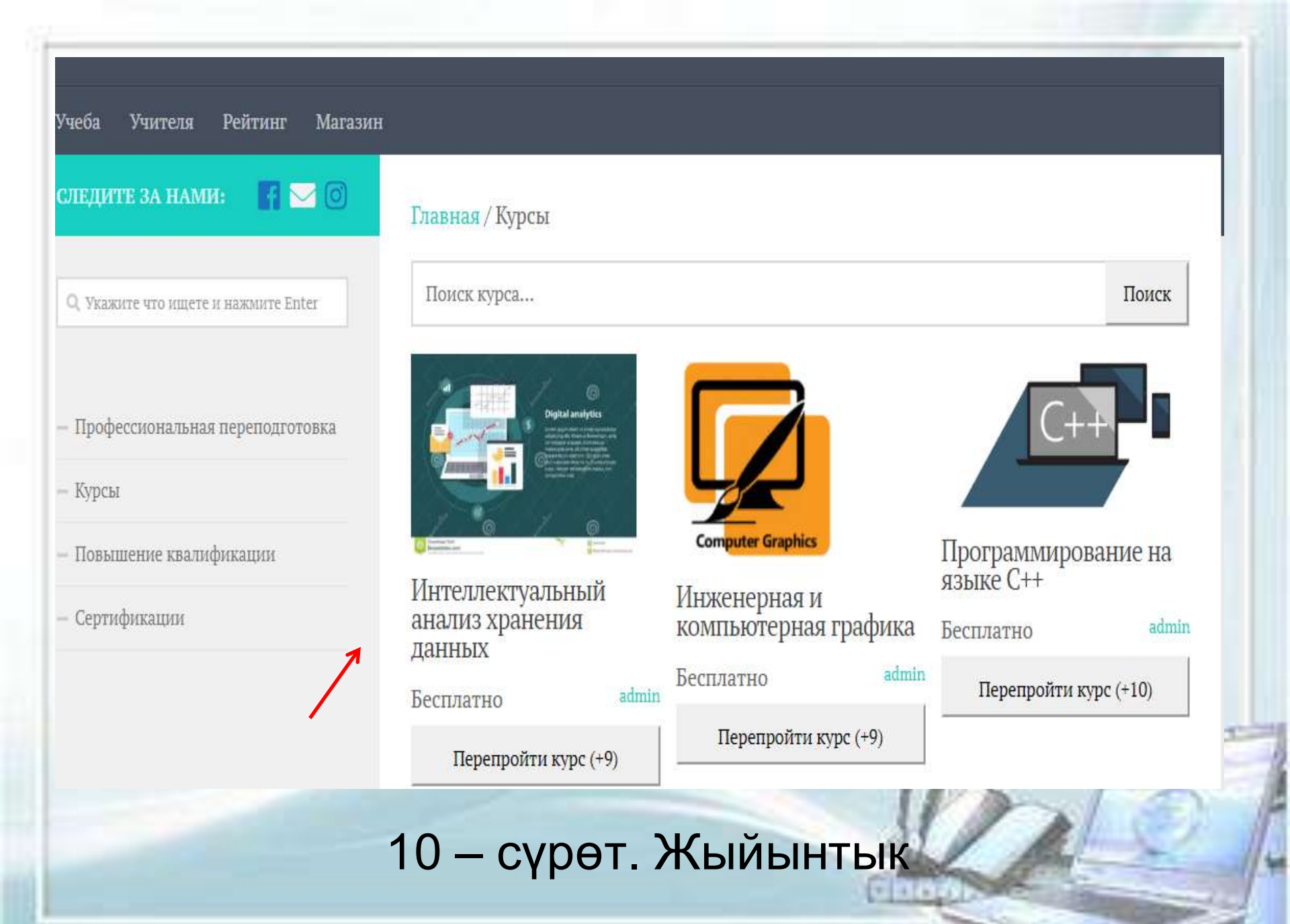

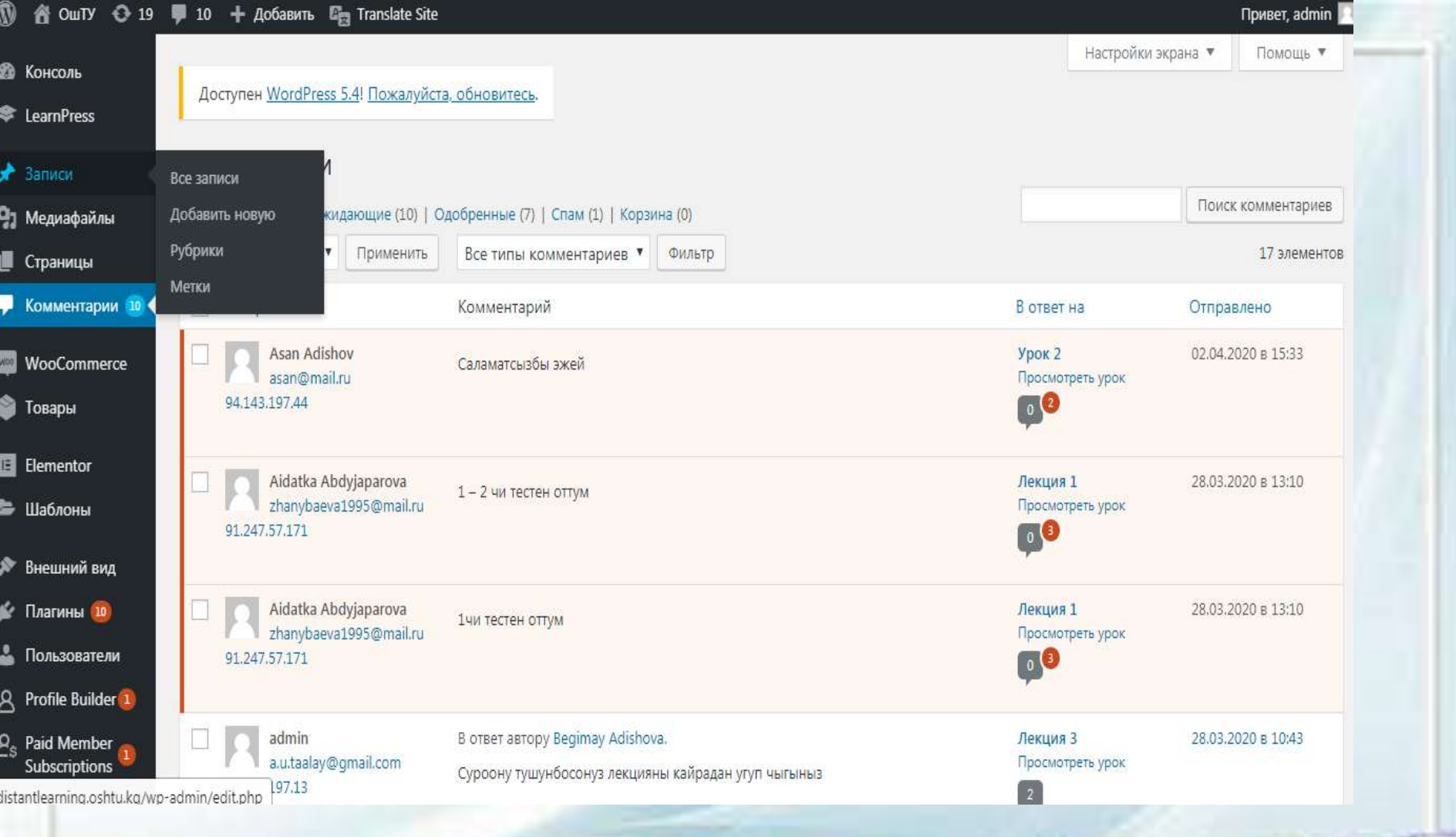

11 – сүрөт. Студенттерден келген комментарийлер

#### статистикасы

## 12 – сүрөт. Студенттердин окуу курсуна кирүү

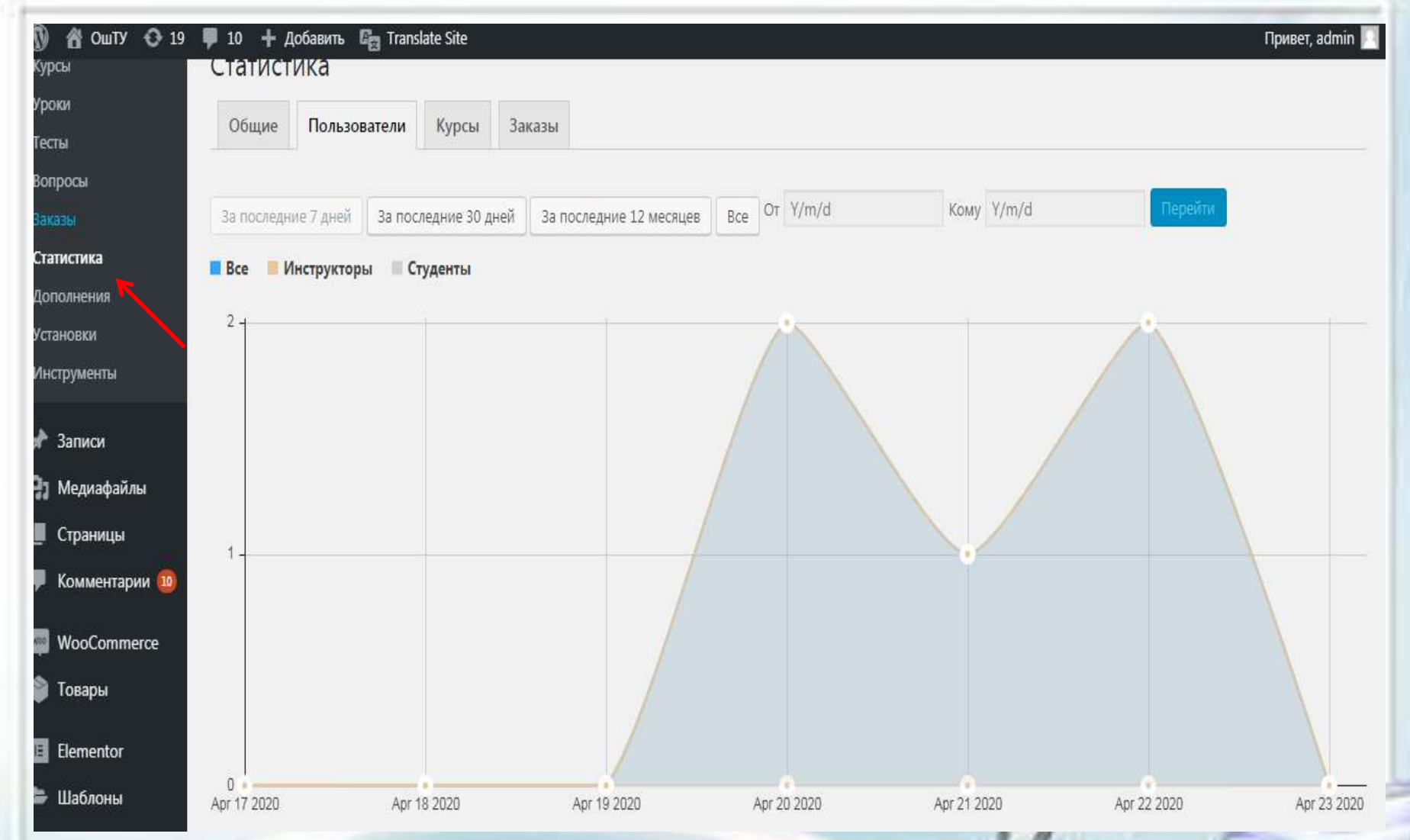

боюнча түзүлгөн Аралыктан окутуу Ош программа технологиялык университетинде аталган тиркеме жүктөлгөн маалыматтык портал www.oshtu.kg боюнча иштейт. Аралыктан билим алууда ар бир окуучу жана студент каалаган аймактан, эгерде Интернет байланышы болсо, бул тиркемеге кире алат окуу-усулдук материалдарды көрүү, жана көчүрүп алуу, ошондой эле тандаган сабагы (сабактары) боюнча тапшырмаларды аткаруу мүмкүнчүлүгү бар.